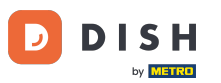

i

Willkommen im DISH-Bestell-Dashboard. Hier finden Sie Informationen zu Ihren Bestellungen. Präsentiert in verschiedenen Widgets.

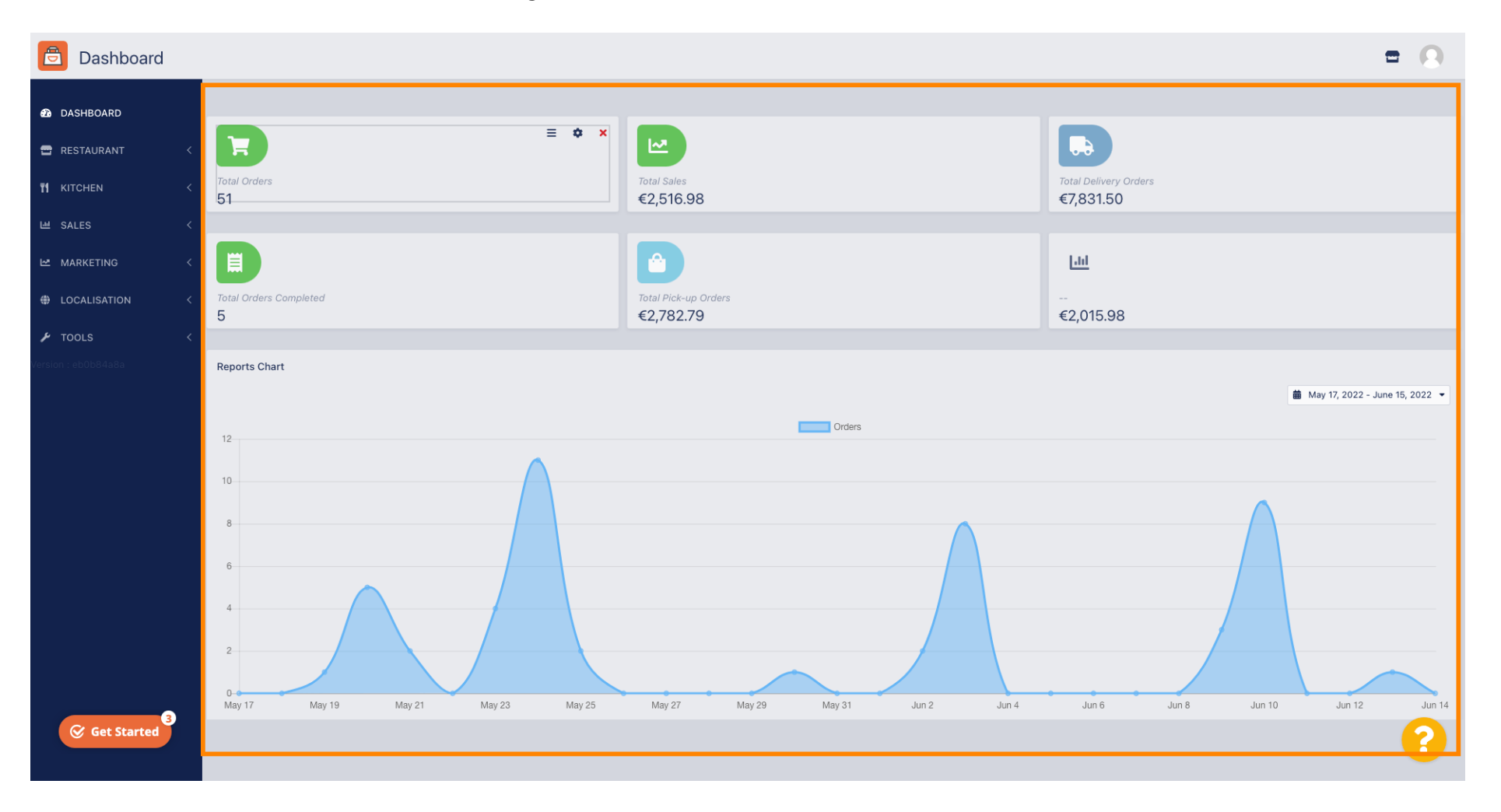

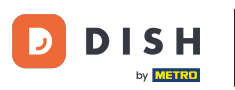

i

Auf dem Dashboard werden Widgets dargestellt, die Ihnen wichtige Informationen zu den Bestellaktivitäten Ihres Restaurants geben.

| Dashboard           |                                    |                                   | = Q                                |
|---------------------|------------------------------------|-----------------------------------|------------------------------------|
| 🚯 DASHBOARD         |                                    |                                   |                                    |
| 🖀 RESTAURANT 🛛 <    | <b>₩ ■ • ×</b>                     |                                   |                                    |
| *1     KITCHEN      | Total Orders<br>51                 | Total Sales<br>€2,516.98          | Total Delivery Orders<br>€7,831.50 |
| 네 SALES 〈           |                                    |                                   |                                    |
| ピ MARKETING 〈       |                                    |                                   | Lad                                |
| LOCALISATION <      | Total Orders Completed<br>5        | Total Pick-up Orders<br>€2,782.79 | <br>€2,015.98                      |
| 🖌 tools 🛛 <         |                                    |                                   |                                    |
| Version : eb0b84a8a | Reports Chart                      |                                   |                                    |
|                     |                                    |                                   | 🗰 May 17, 2022 - June 15, 2022 💌   |
|                     | 12                                 | Orders                            |                                    |
|                     | 12                                 |                                   |                                    |
|                     | 10                                 |                                   |                                    |
|                     | 8                                  |                                   |                                    |
|                     |                                    |                                   |                                    |
|                     | 6                                  |                                   |                                    |
|                     | 4                                  |                                   |                                    |
|                     |                                    |                                   |                                    |
|                     |                                    |                                   |                                    |
| 3                   | May 17 May 19 May 21 May 23 May 25 | May 27 May 29 May 31 Jun 2 Jun 4  | Jun 6 Jun 8 Jun 10 Jun 12 Jun 14   |
| Get Started         |                                    |                                   | •                                  |

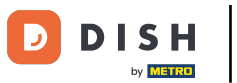

# • Klicken Sie auf das Zahnradsymbol, um Ihre Widgets zu bearbeiten.

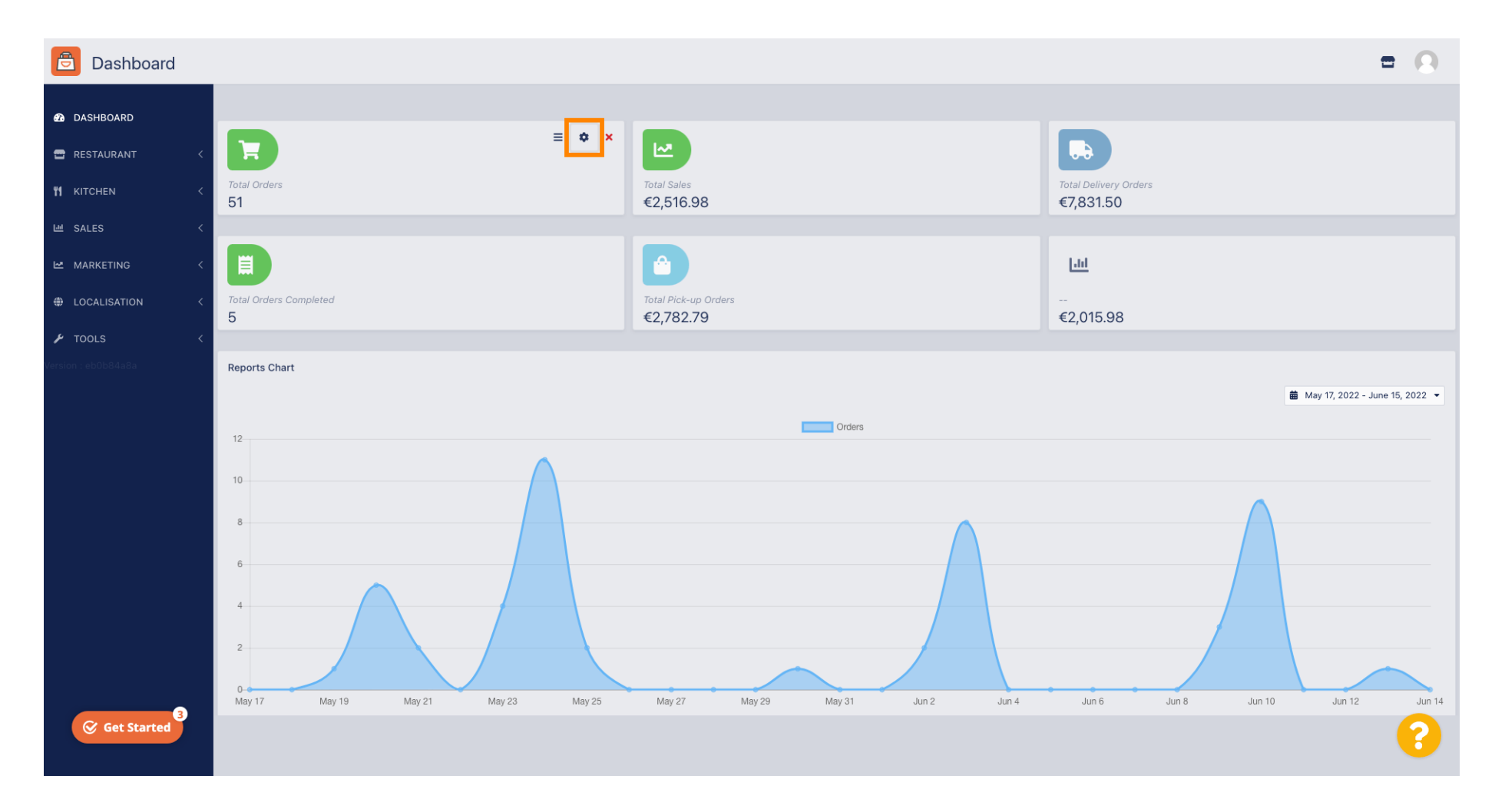

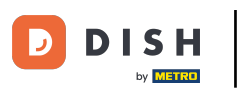

#### Es öffnet sich ein Fenster. Hier können Sie Ihre Widgets bearbeiten.

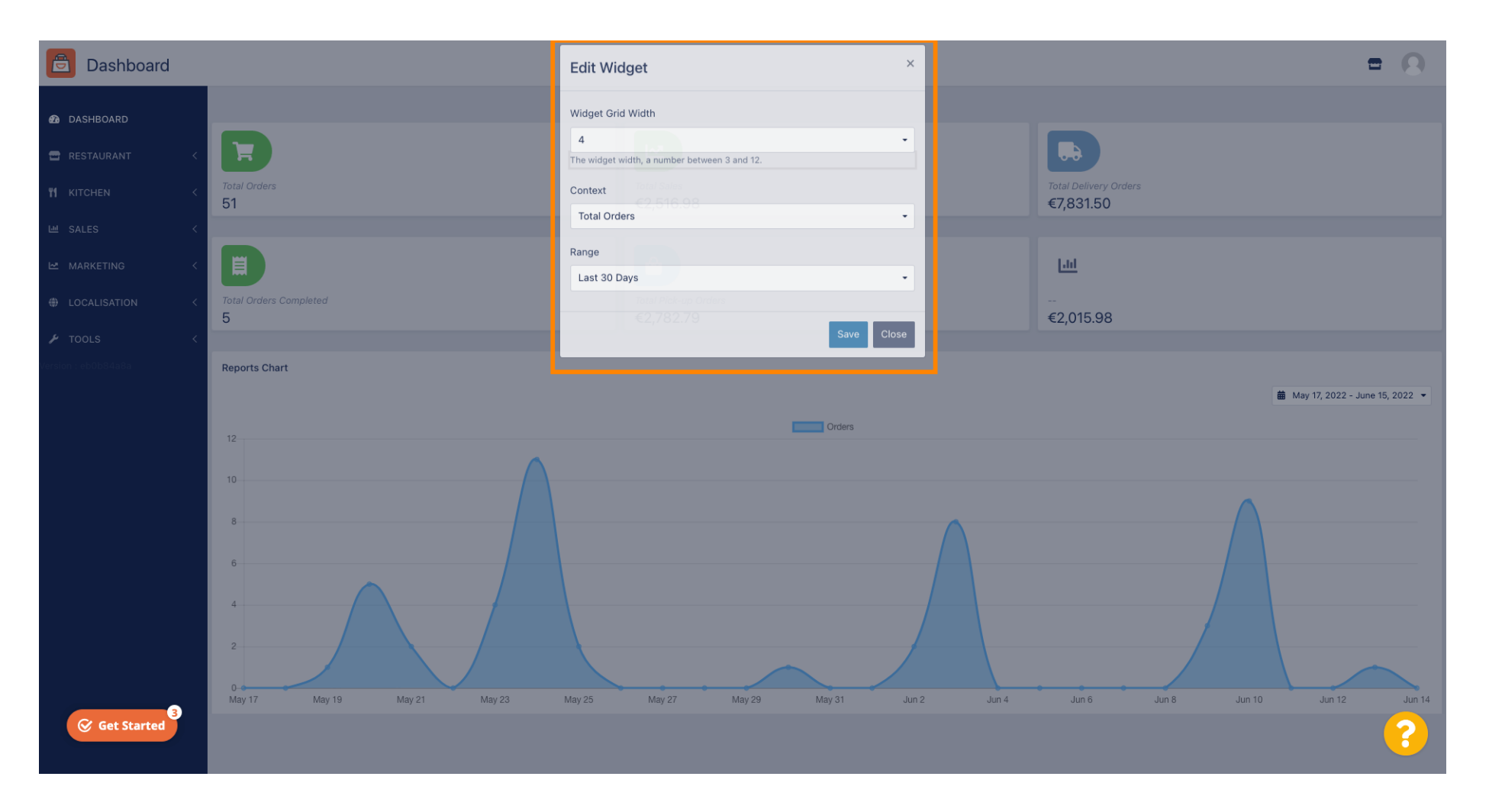

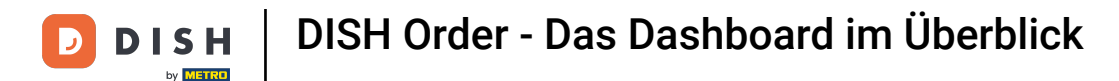

## 6 Klicken Sie auf die Registerkarte, um die Größe eines bestimmten Widgets festzulegen.

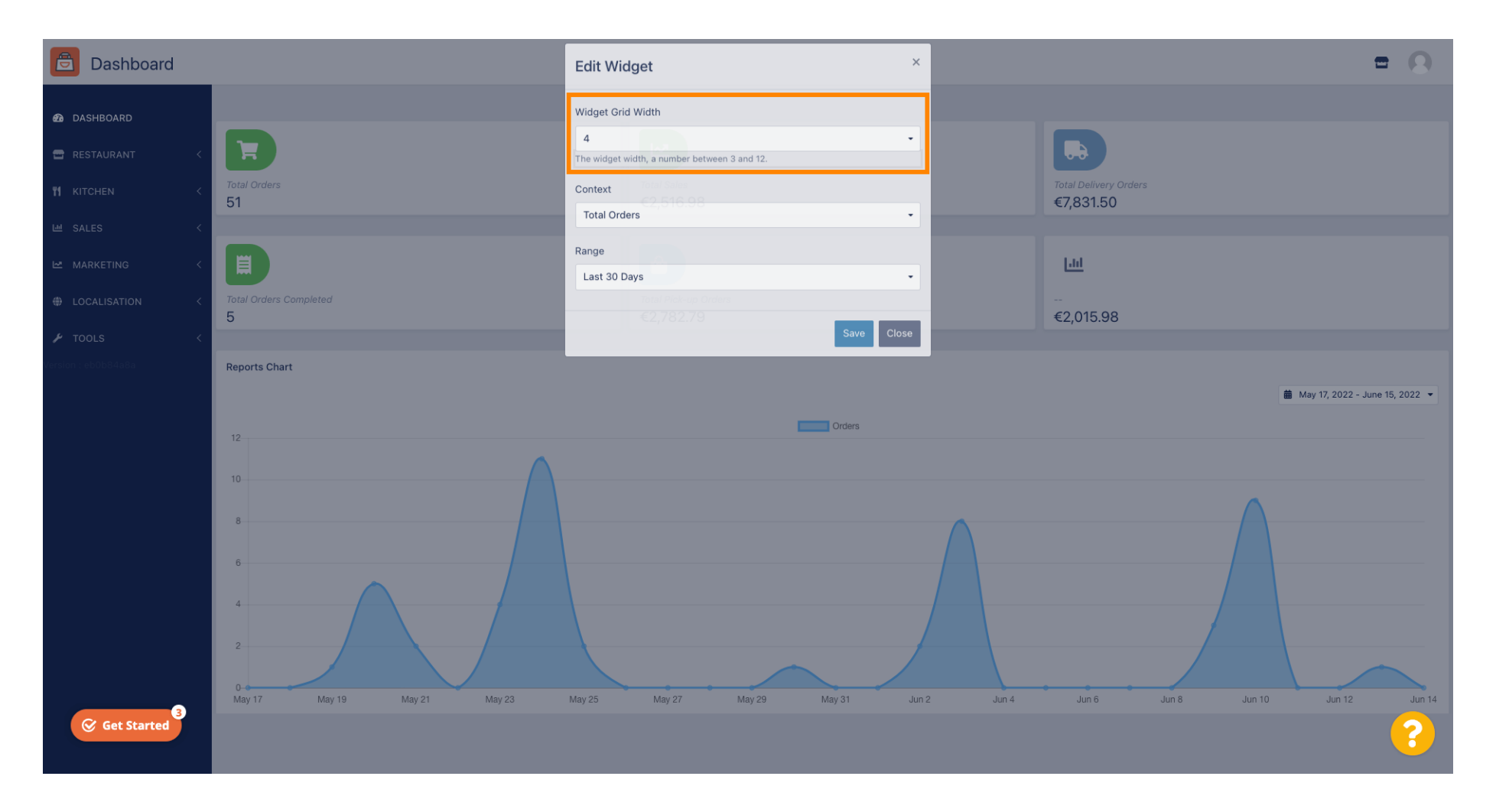

**DISH** Order - Das Dashboard im Überblick

## • Wählen Sie die Größe des Widgets aus.

D

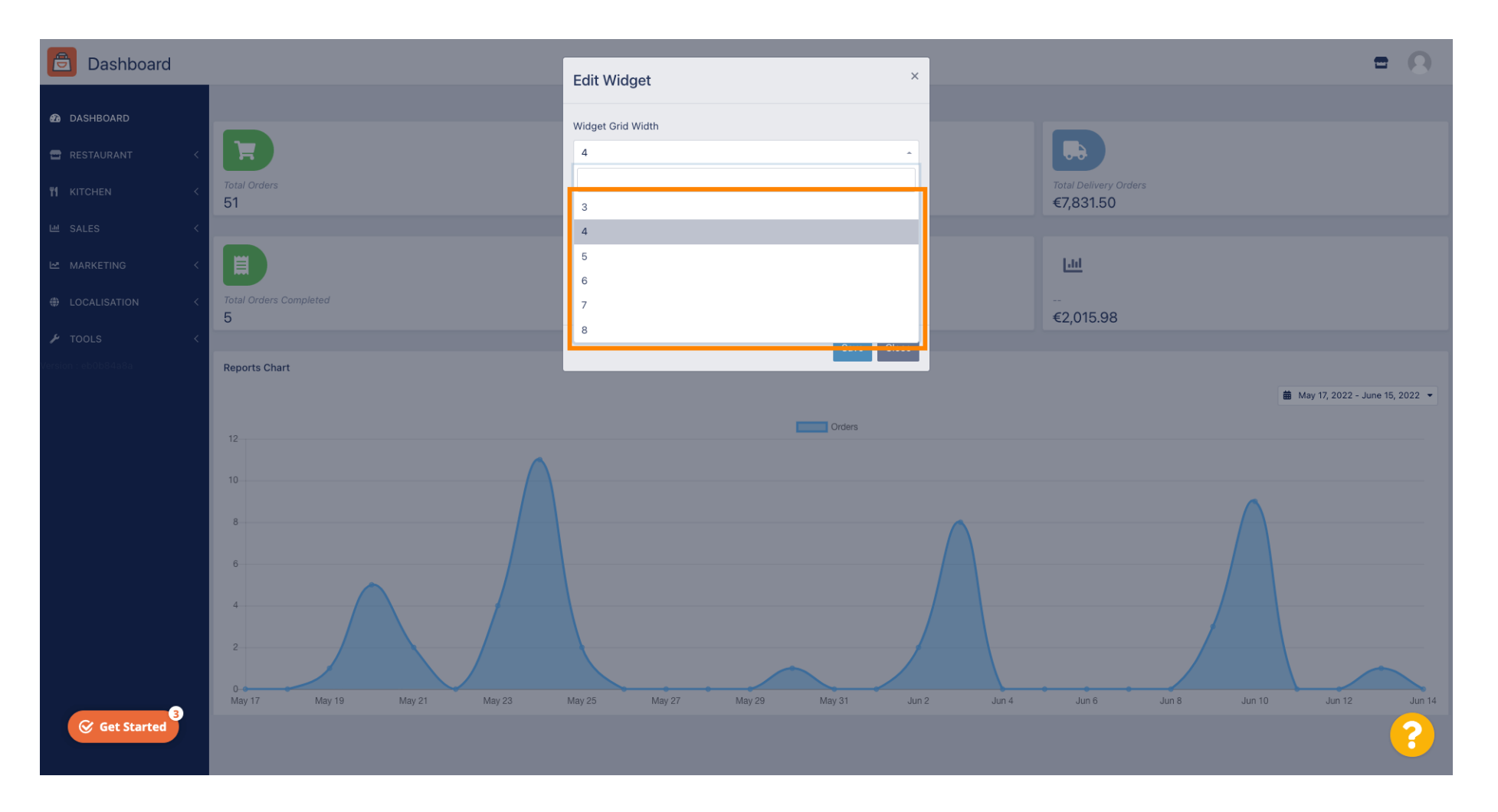

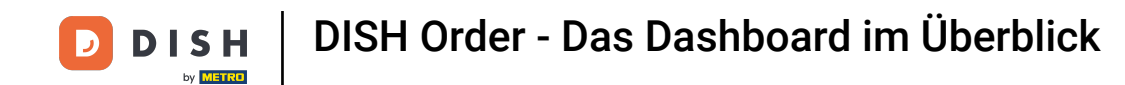

Klicken Sie auf die Registerkarte, um den Kontext des Widgets auszuwählen. Informationen, die innerhalb des Widgets auf dem Dashboard angezeigt werden.

| Dashboard                |                                    | Edit Widget ×                                                    |                                   | = 0                              |
|--------------------------|------------------------------------|------------------------------------------------------------------|-----------------------------------|----------------------------------|
| DASHBOARD     RESTAURANT | Total Orders                       | Widget Grid Width 5 The widget width, a number between 3 and 12. |                                   |                                  |
| M KITCHEN K              | 51                                 | Total Orders                                                     |                                   |                                  |
| 🗠 MARKETING 🧹            |                                    | Range<br>Last 30 Days                                            |                                   |                                  |
| ⊕ LOCALISATION <         | Total Delivery Orders<br>€7,831.50 | 5 Sava Clara                                                     | Total Pick-up Orders<br>€2,782.79 |                                  |
| /ersion : eb0b84a8a      |                                    | Save                                                             |                                   |                                  |
|                          | <u>Lui</u>                         |                                                                  |                                   |                                  |
|                          | €2,015.98                          |                                                                  |                                   |                                  |
|                          | Reports Chart                      |                                                                  |                                   |                                  |
|                          |                                    |                                                                  |                                   | 🗰 May 17, 2022 - June 15, 2022 🔻 |
|                          | 12                                 | Orders                                                           |                                   |                                  |
|                          | 10<br>8<br>6                       |                                                                  |                                   |                                  |
| Get Started              |                                    |                                                                  |                                   | ?                                |

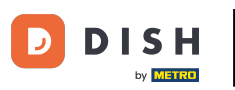

# • Wählen Sie zwischen 6 Informationstypen für das Widget.

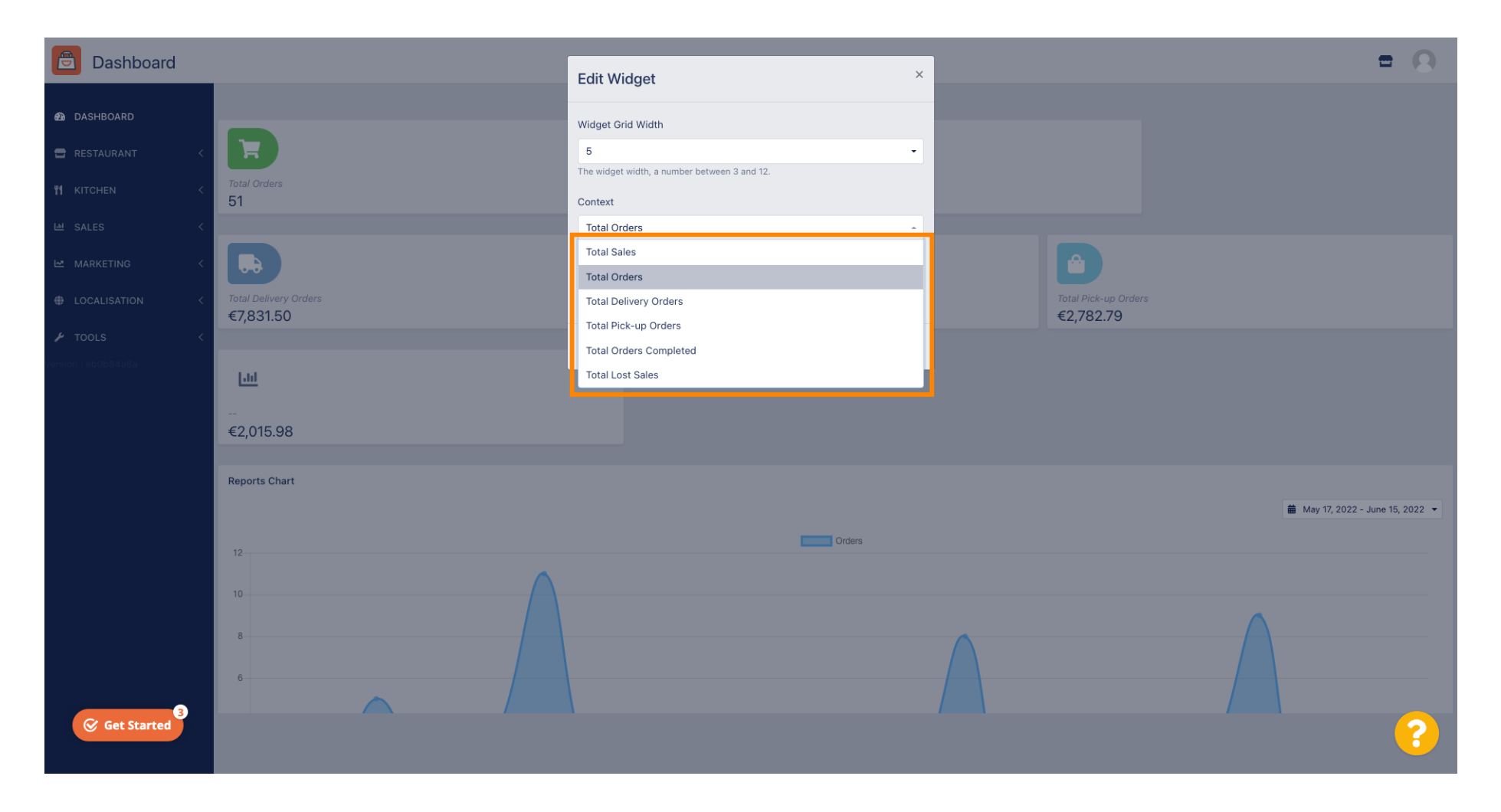

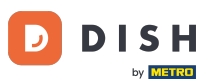

Sie können außerdem den Zeitraum für die Informationen auswählen. Klicken Sie dazu einfach auf den Reiter Bereich.

| Dashboard                                                                                                    |                                                          | Edit Widget ×                                                                                                    |                                 | = 0                            |
|----------------------------------------------------------------------------------------------------|----------------------------------------------------------|----------------------------------------------------------------------------------------------------|---------------------------------|--------------------------------|
| <ul> <li>DASHBOARD</li> <li>RESTAURANT</li> <li>RESTAURANT</li> <li>KITCHEN</li> <li>SALES</li> <li>MARKETING</li> <li>LOCALISATION</li> <li>TOOLS</li> <li>YOOLS</li> </ul> | Total Orders<br>51<br>Total Delivery Orders<br>€7,831.50 | Edit Widget<br>Widget Grid Width<br>5 •<br>The widget width, a number between 3 and 12.<br>Context<br>Total Delivery Orders •<br>Range<br>Last 30 Days •<br>Save Close | Total Pick-up Orde<br>€2,782.79 |                                |
| Get Started                                                                                                    | Reports Chart                                            | Crders                                                                                                    |                                 | May 17, 2022 - June 15, 2022 ▼ |

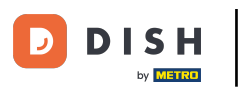

# • Wählen Sie den Bereich (Zeitraum) durch Anklicken aus.

| Dashboard                                                                               |                                                                       | Edit Widget                                                                                                    | × |                                   | = 0                            |
|-----------------------------------------------------------------------------------------|-----------------------------------------------------------------------|----------------------------------------------------------------------------------------------------|---|-----------------------------------|--------------------------------|
| DASHBOARD   RESTAURANT   RESTAURANT   KITCHEN   SALES   MARKETING   LOCALISATION   IOLS | Total Orders<br>51<br>Total Delivery Orders<br>€7,831.50<br>€2,015.98 | Widget Grid Width         5         The widget width, a number between 3 and 12.         Context         Total Delivery Orders         Range         Last 30 Days         Today         Last 7 Days         Last 30 Days         This Year |   | Total Pick-up Orders<br>€2,782.79 |                                |
| Get Started                                                                             | Reports Chart                                                         | Crders                                                                                                    |   |                                   | May 17, 2022 - June 15, 2022 • |

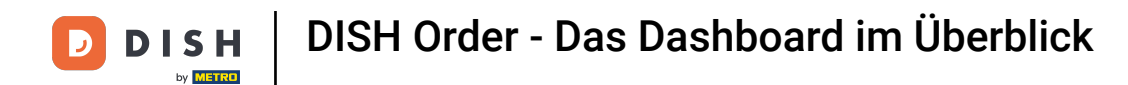

## • Wenn Sie mit der Einrichtung der Informationen für das Widget fertig sind, klicken Sie auf Speichern .

| Dashboard                                                                                                    |                                    | Edit Widaet ×                                                                                                    |                                  | = 0                            |
|----------------------------------------------------------------------------------------------------|------------------------------------|----------------------------------------------------------------------------------------------------|----------------------------------|--------------------------------|
| ▲ DASHBOARD         ▲ RESTAURANT         ↓ KITCHEN         ↓ SALES         ↓ MARKETING         ↓ LOCALISATION | Total Delivery Orders<br>€7,831.50 | Widget Grid Width 5 • The widget width, a number between 3 and 12. Context Total Delivery Orders • Range This Year • | Total Pick-up Order<br>€2,782.79 |                                |
|                                                                                                    | <u> 11 </u><br><br>€2,015.98       | Close                                                                                                    |                                  |                                |
|                                                                                                    | Reports Chart                      | Orders                                                                                                    |                                  | May 17, 2022 - June 15, 2022 • |
| Get Started                                                                                                   |                                    |                                                                                                    |                                  | ?                              |

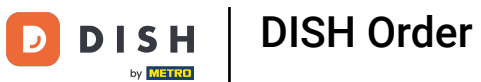

🖻 Dashboard Ξ Ω DASHBOARD ≡ ¢ × 🚍 RESTAURANT Total Delivery Orders Total Sales **11** KITCHEN €7,831.50 €2,516.98 네 SALES 目 7 🗠 MARKETING LOCALISATION Total Orders Total Orders Completed Total Pick-up Orders 57 5 €2,782.79 ✗ TOOLS հվ €2,015.98 **Reports Chart** 🛗 May 17, 2022 - June 15, 2022 🔻 Orders 12 10 6 Get Started 3

# Das war's! Ihr Widget wird auf dem Dashboard angezeigt.

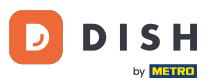

i

Außerdem stehen Ihnen auf Ihrem Dashboard Berichtsdiagramme zur Verfügung, die Ihnen einen visuellen Überblick über alle Bestellungen in Ihrem Restaurant in einem bestimmten Zeitraum geben.

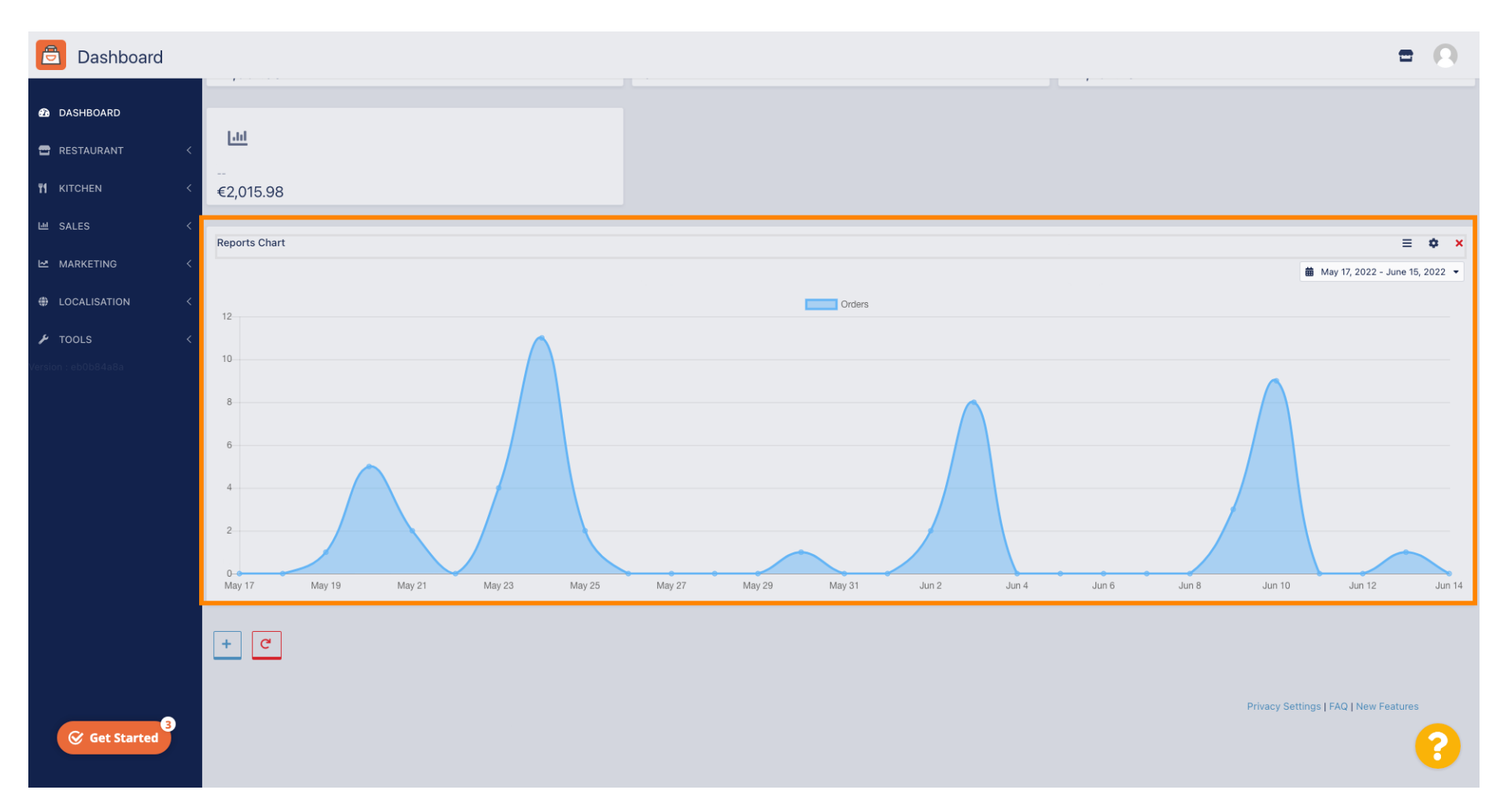

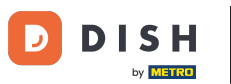

# 6 Klicken Sie auf das Feld, um den gewünschten Zeitraum auszuwählen.

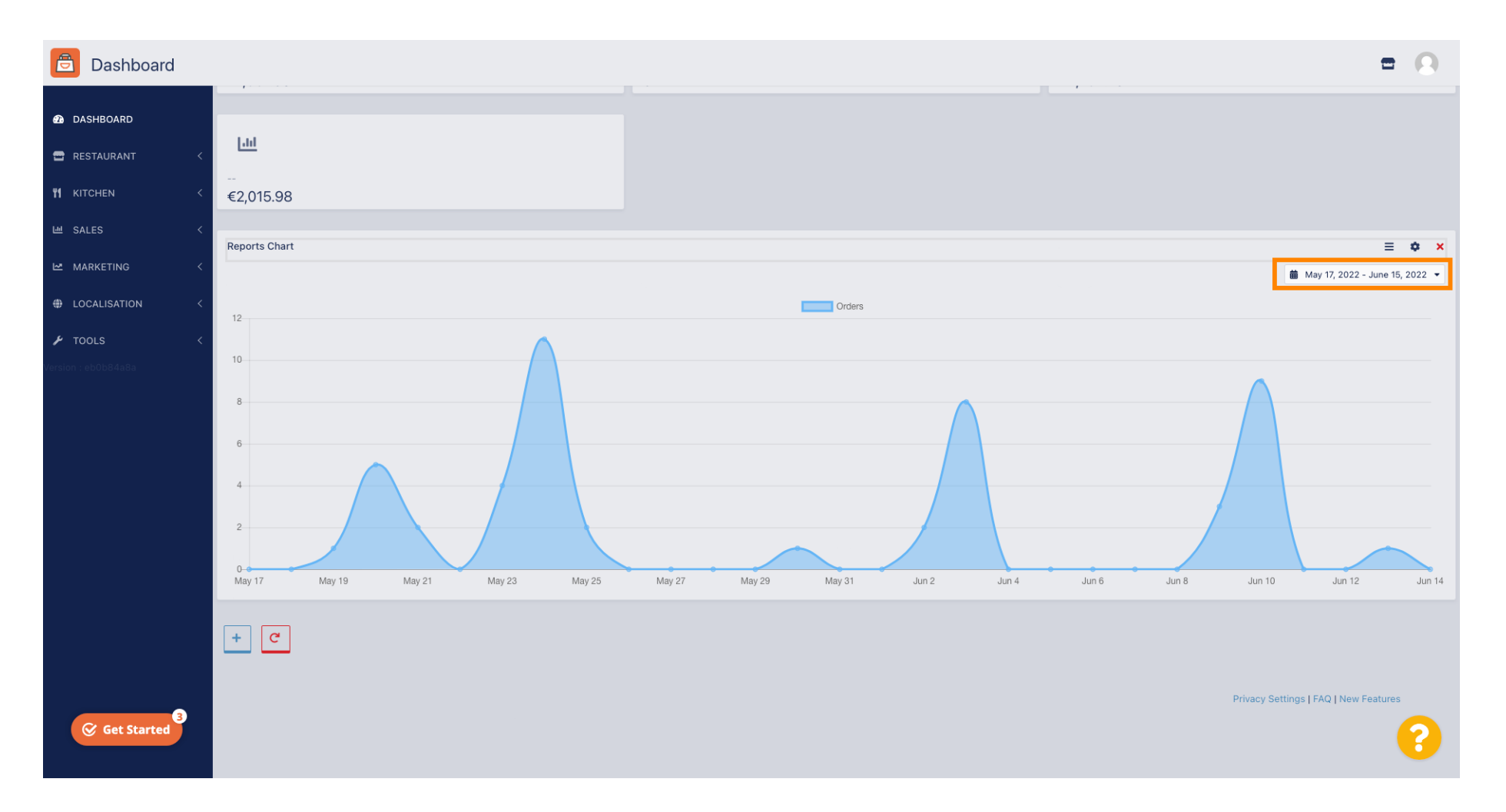

**DISH** Order - Das Dashboard im Überblick

#### • Wählen Sie den Zeitraum aus.

D

by METRO

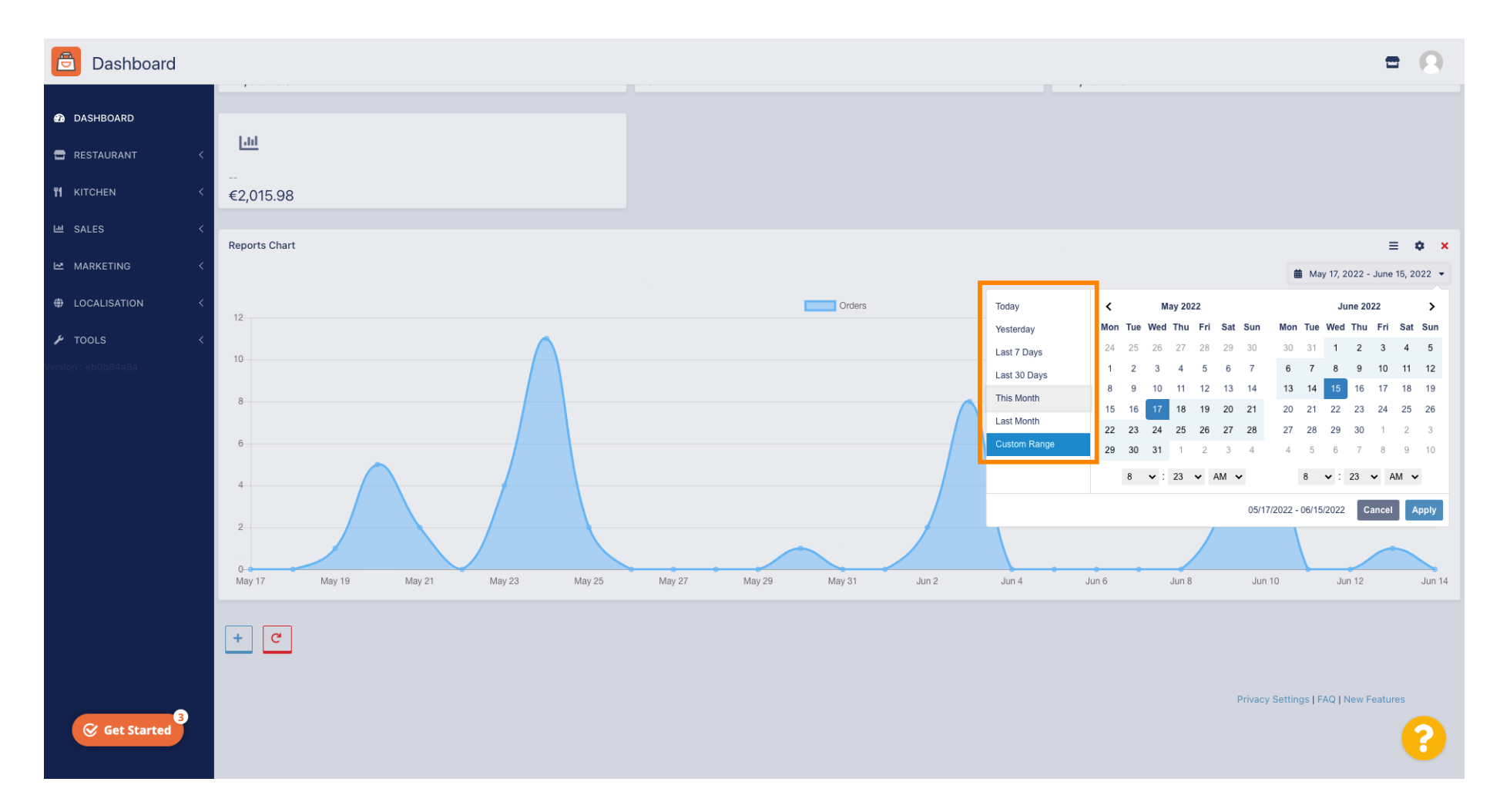

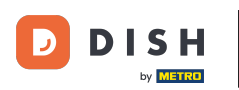

0

Wenn Sie sich die Informationen eines einzelnen Zeitraums ansehen möchten, klicken Sie auf Benutzerdefinierter Bereich .

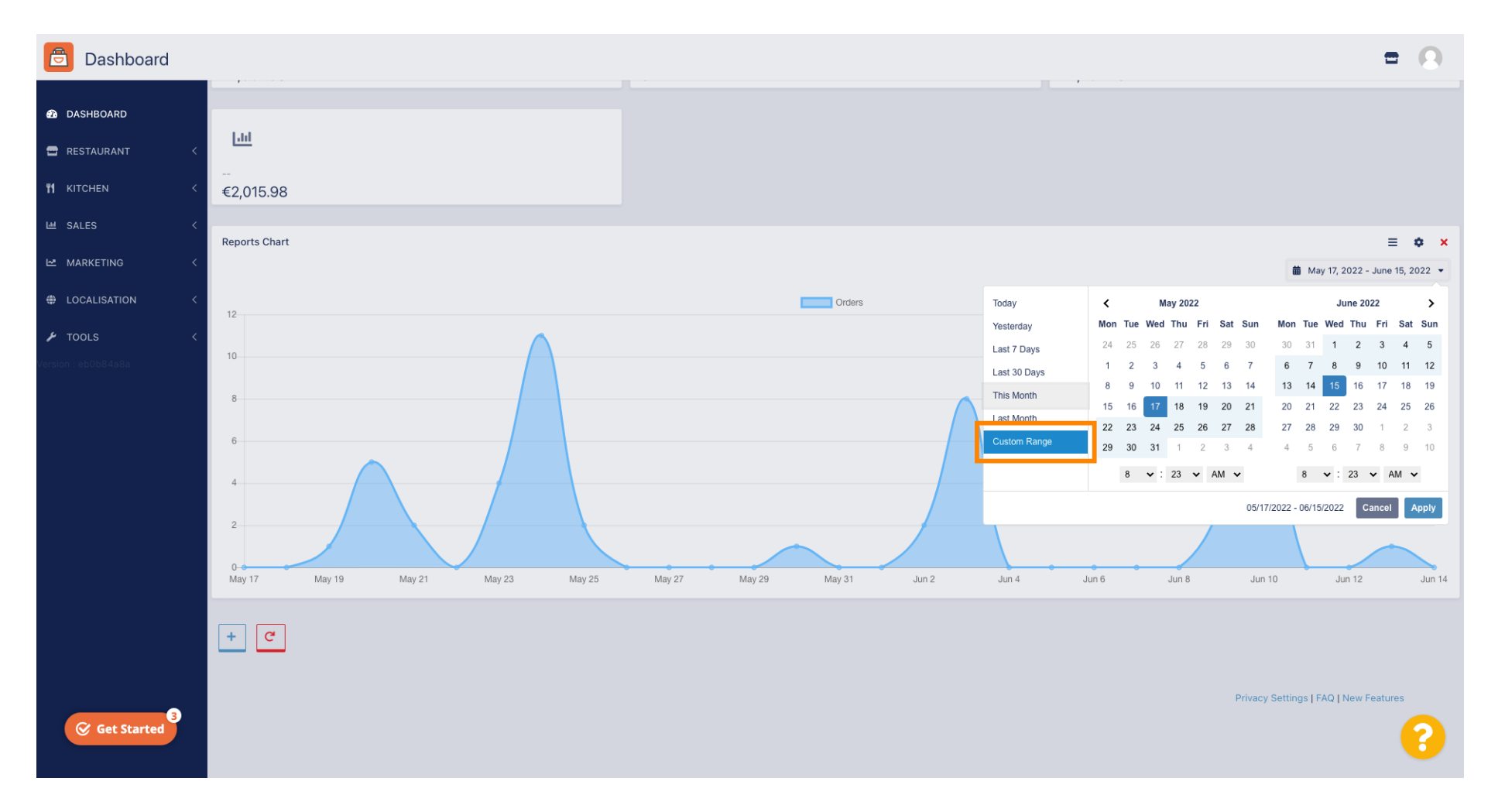

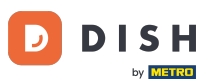

# • Wählen Sie den Anfang und das Ende des jeweiligen Zeitraums aus.

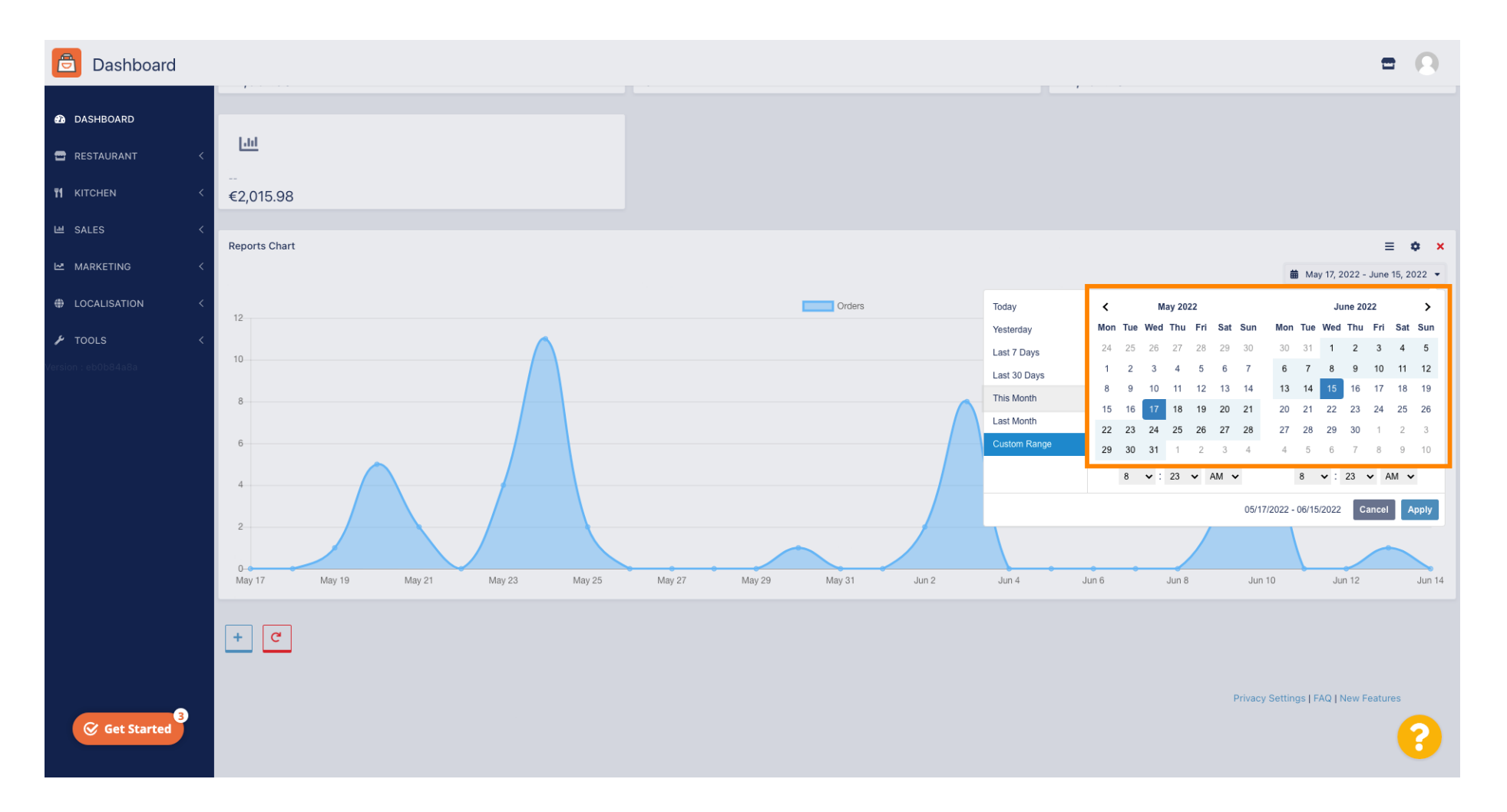

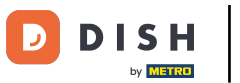

# Ebenso können Sie die Uhrzeit bestimmen.

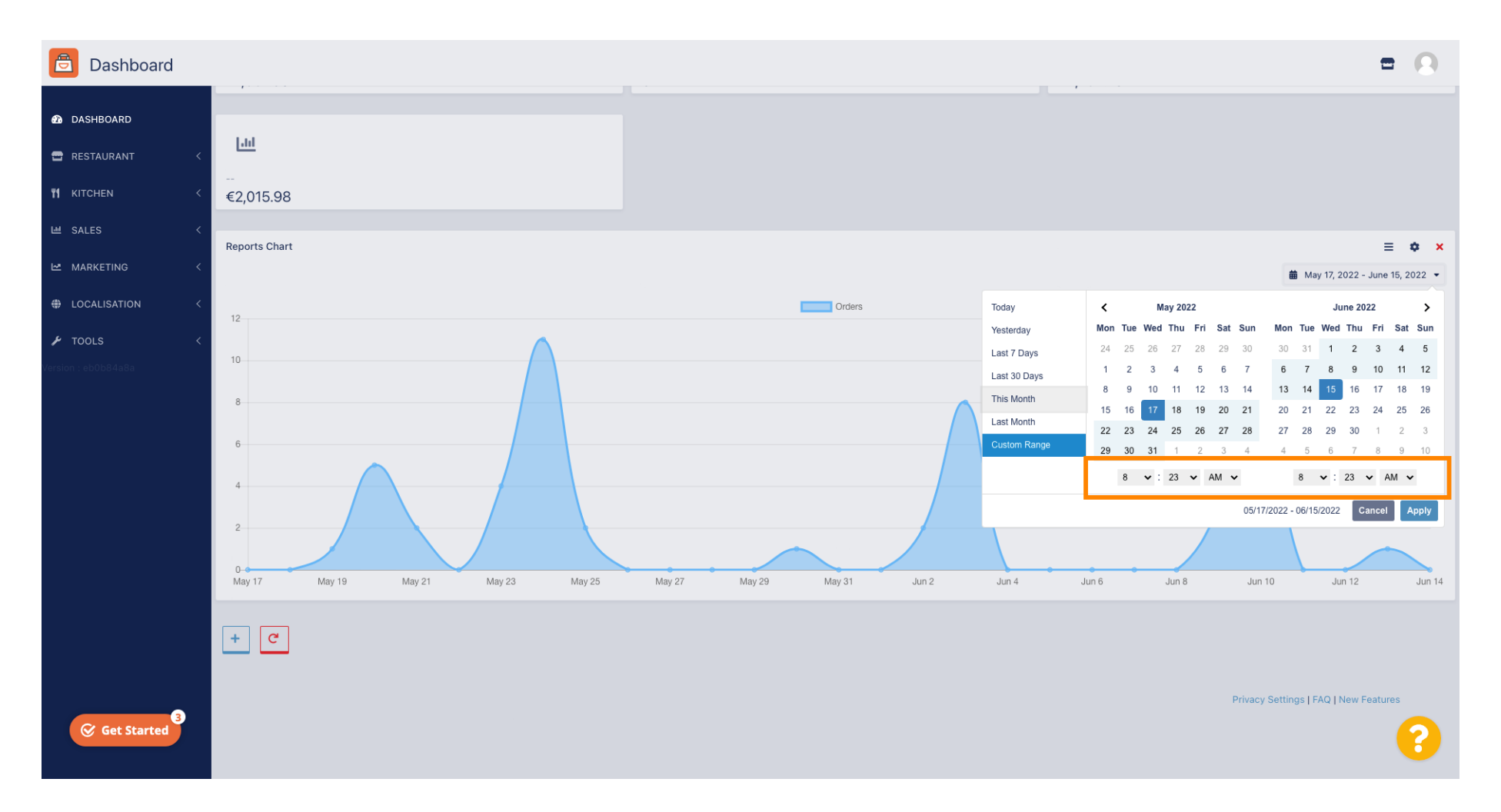

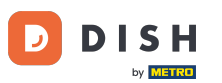

# • Wenn alles eingerichtet ist, klicken Sie auf "Übernehmen".

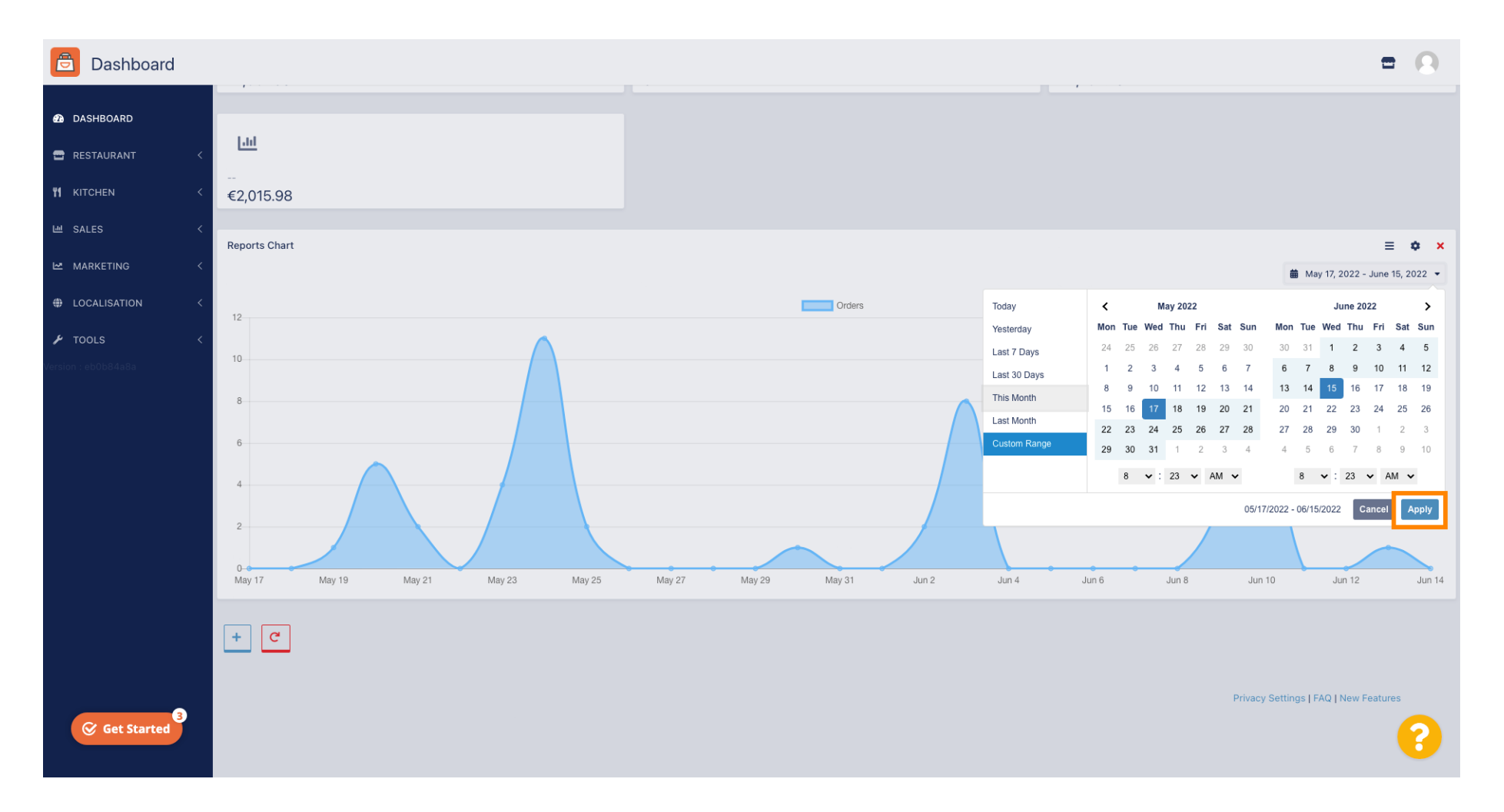

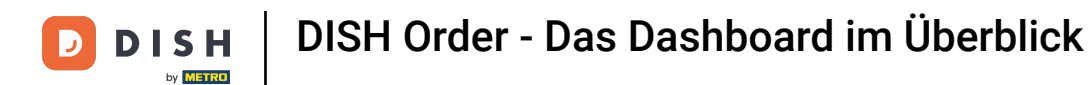

## Um Widgets hinzuzufügen, klicken Sie auf das Plus-Symbol .

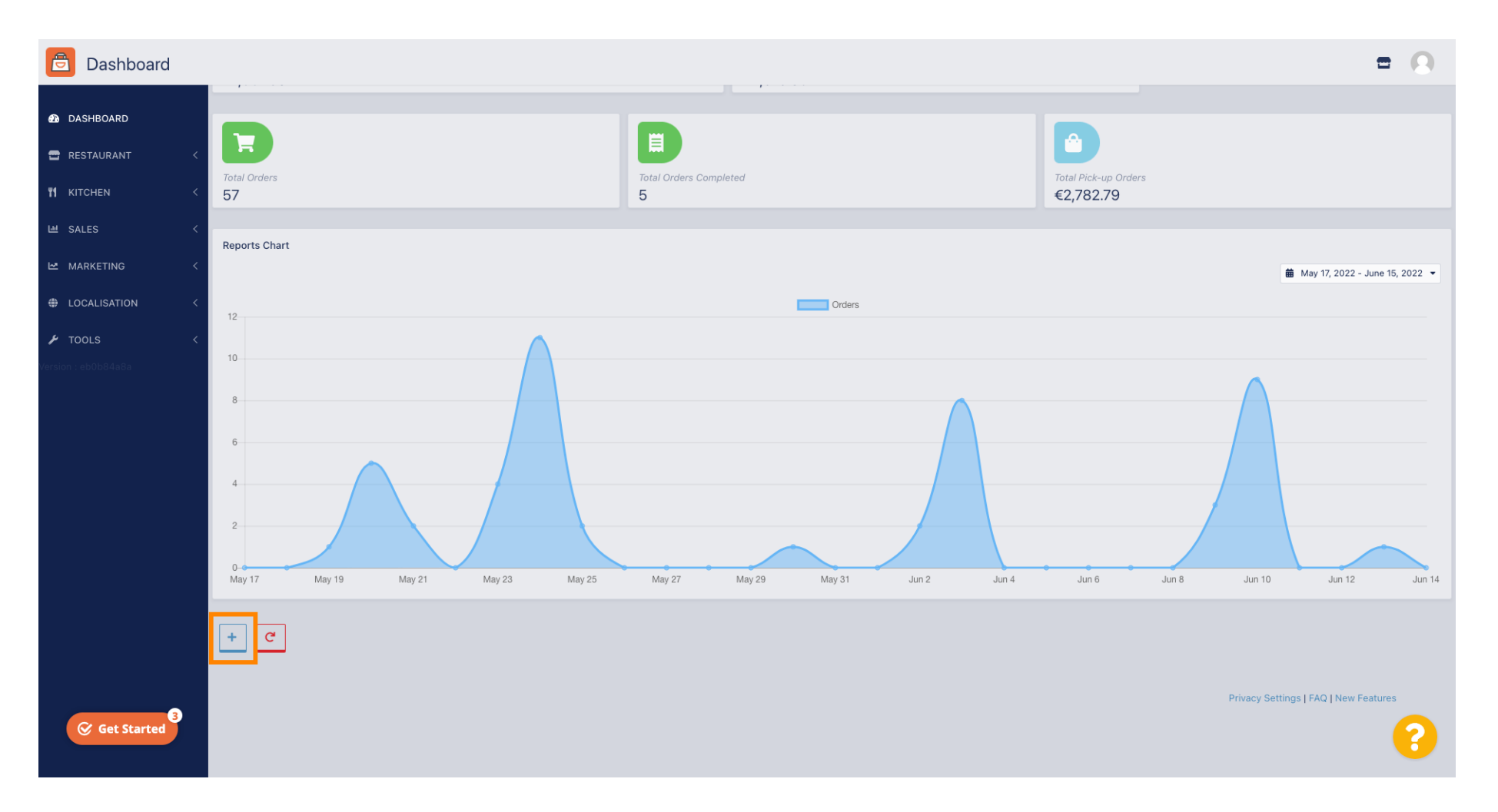

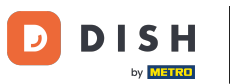

#### Es erscheint ein Fenster, in dem Sie Typ und Größe des neuen Widgets auswählen können.

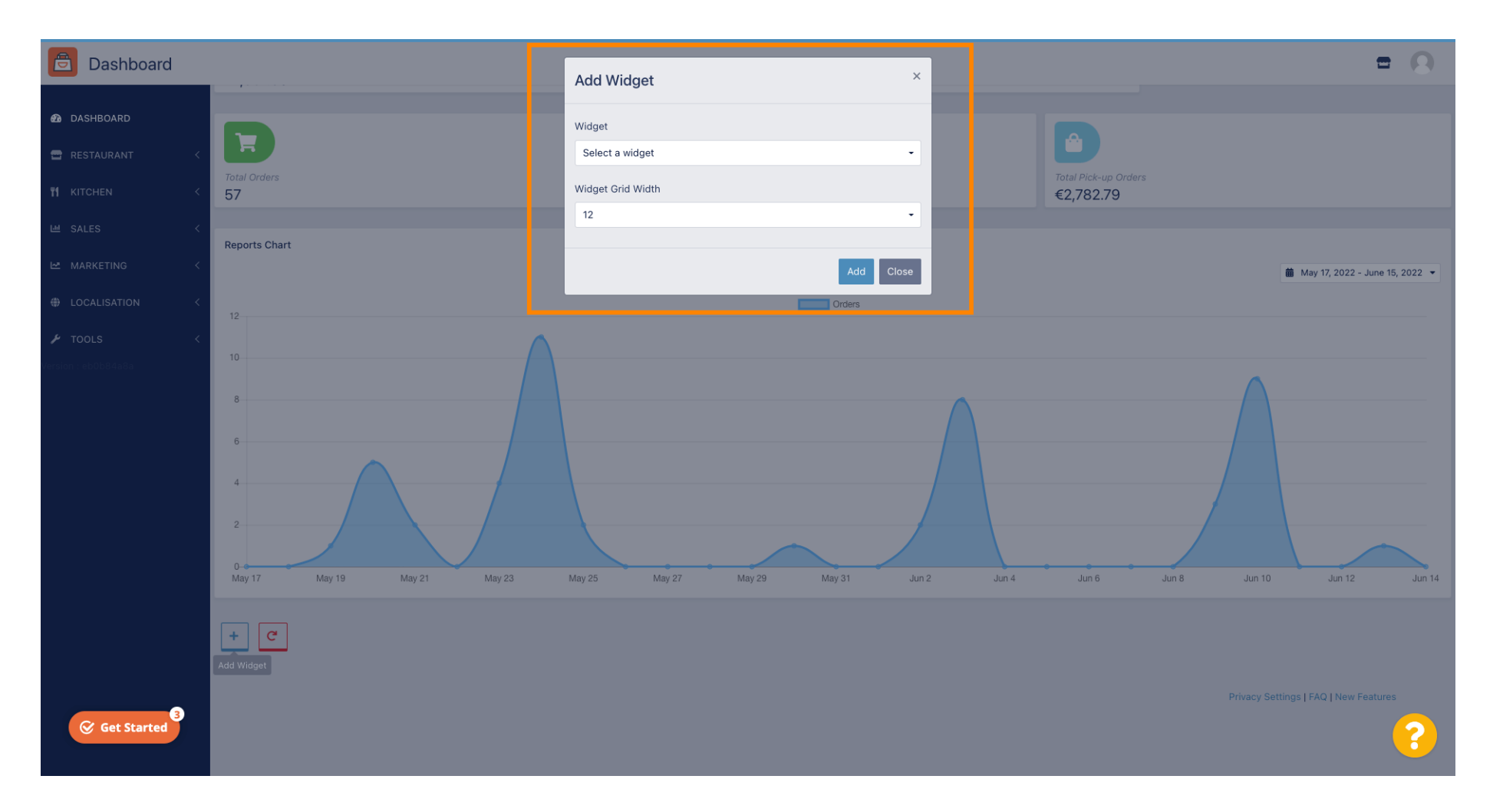

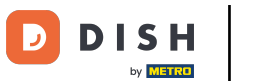

## Klicken Sie auf die Registerkarte "Widget".

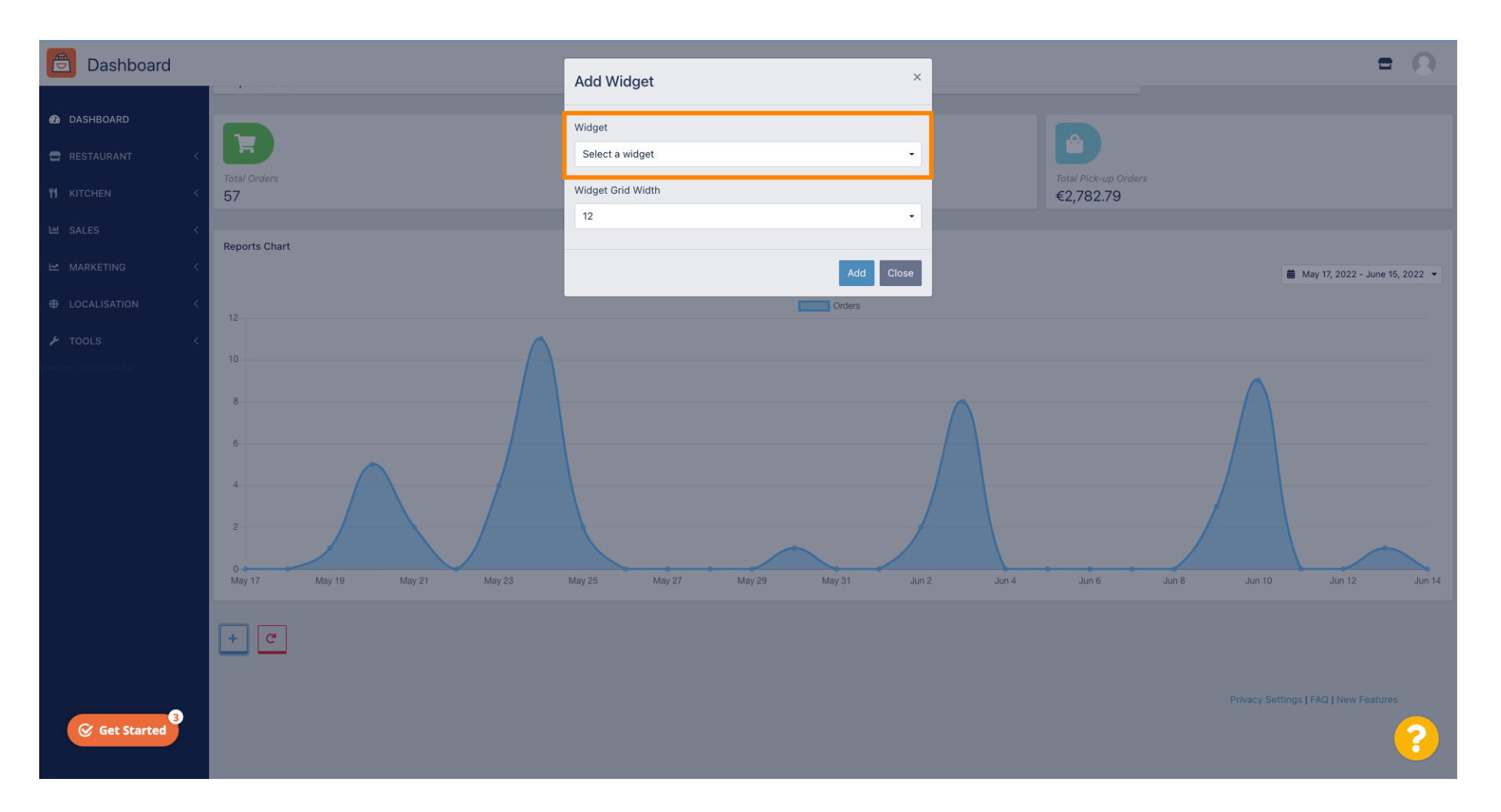

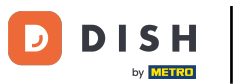

# • Wählen Sie zwischen einem Diagramm-Widget oder einem Statistik-Widget.

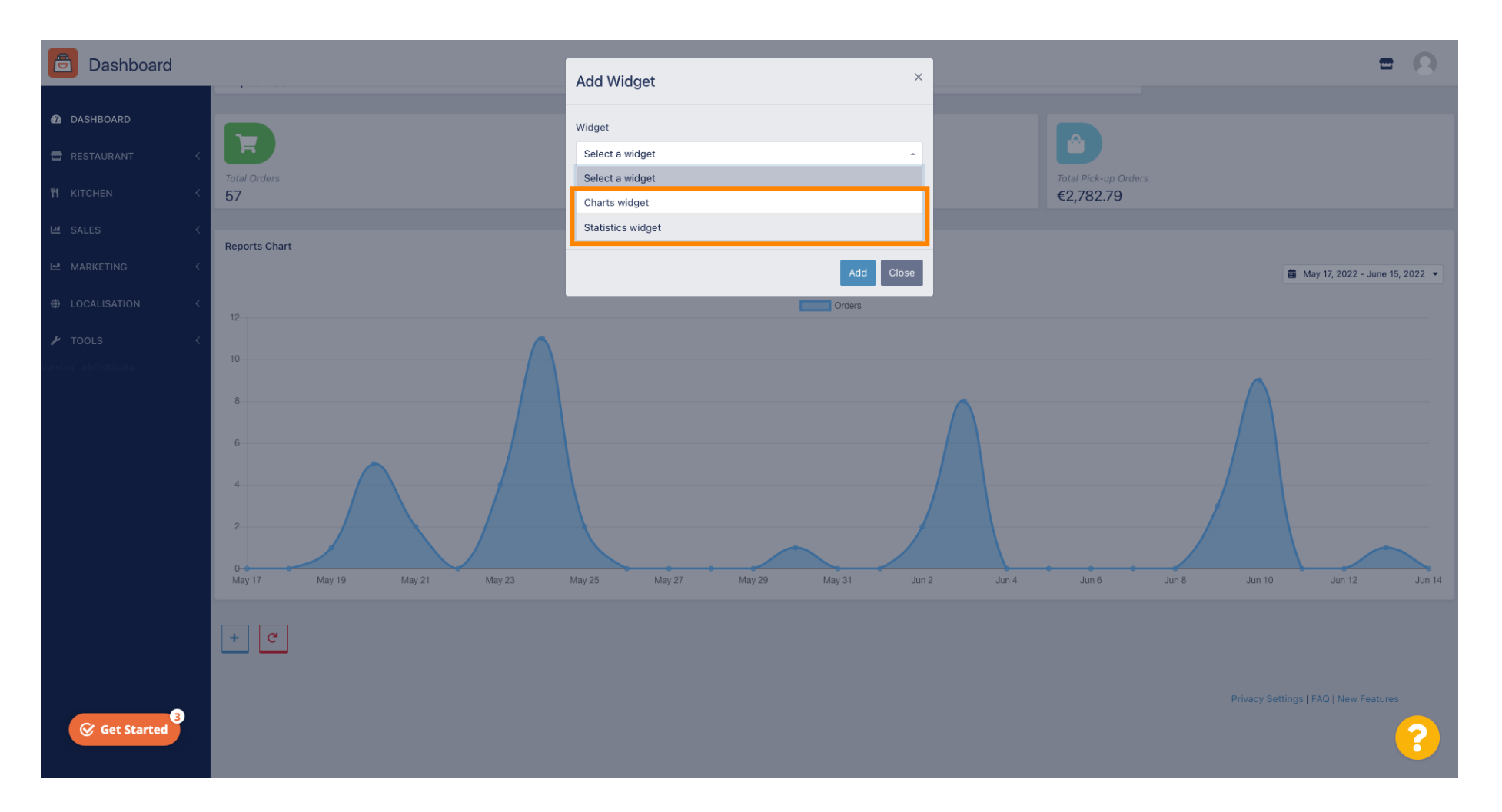

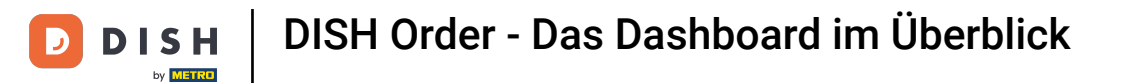

## • Klicken Sie auf die Registerkarte "Widget -Rasterbreite", um die Größe des Widgets einzurichten.

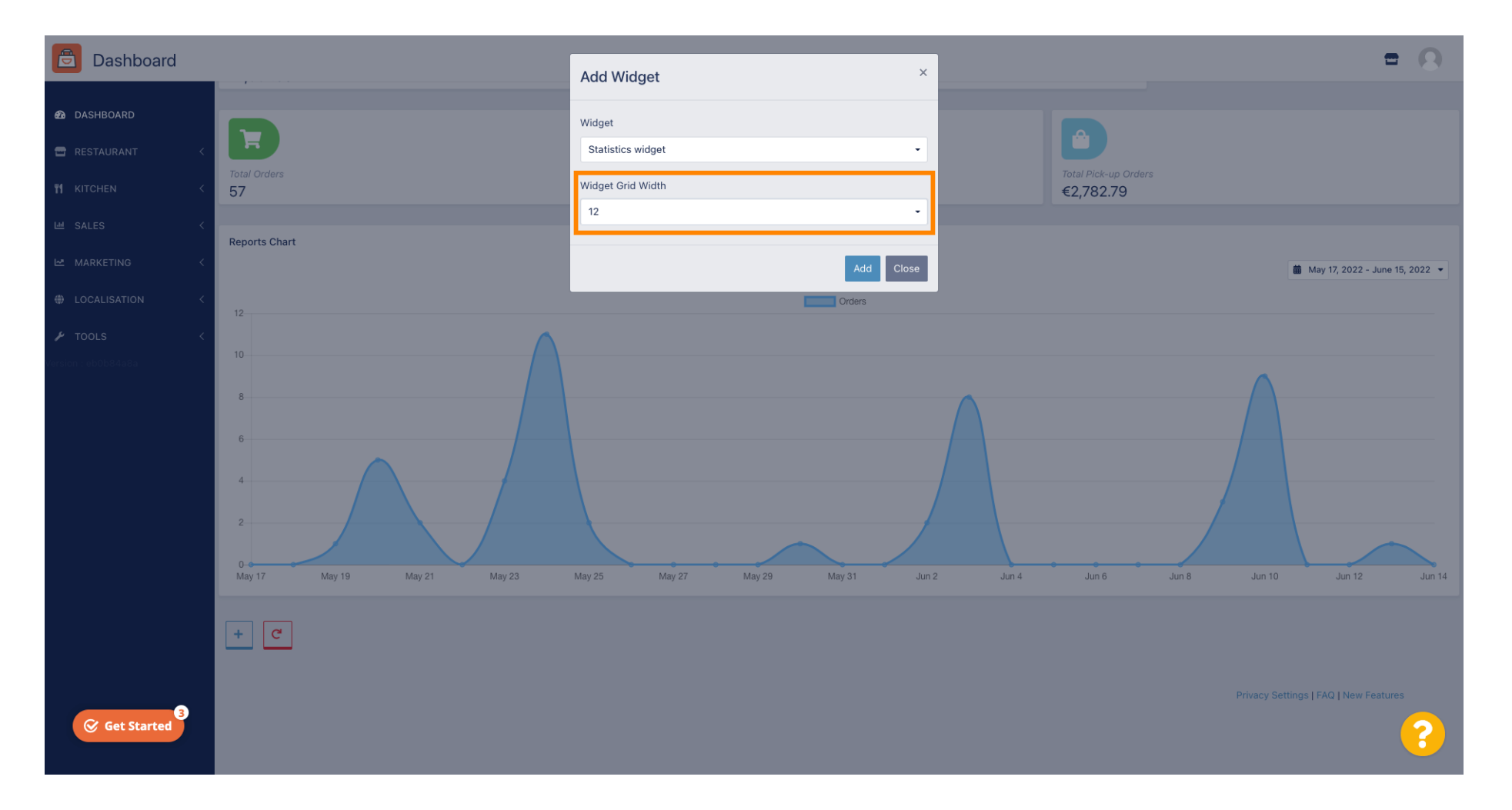

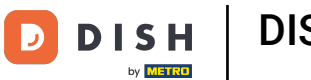

#### • Wählen Sie die Größe durch Anklicken aus.

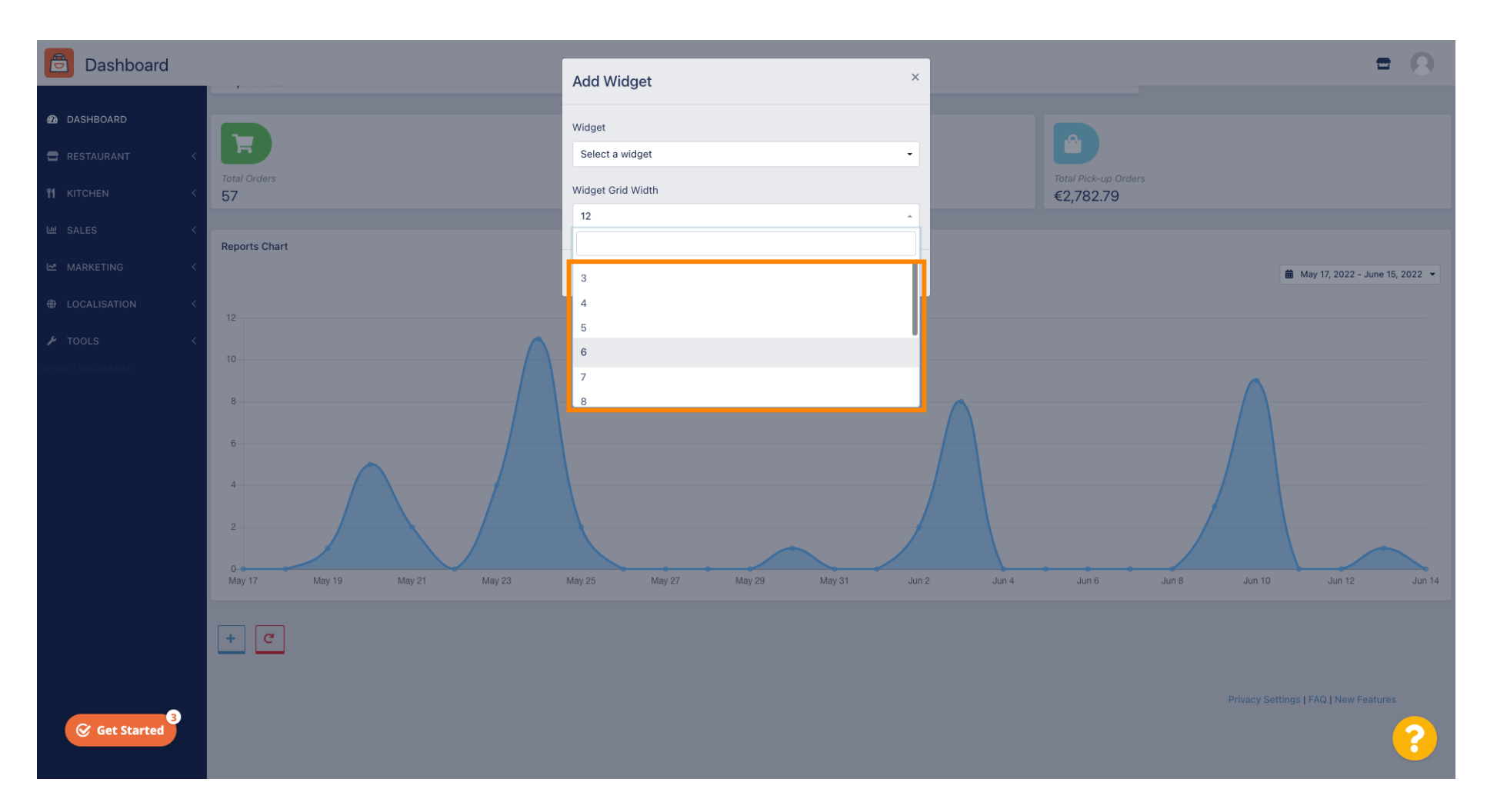

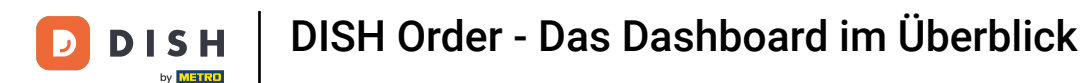

## 6 Klicken Sie auf die Schaltfläche "Hinzufügen", um das neue Widget zu Ihrem Dashboard hinzuzufügen.

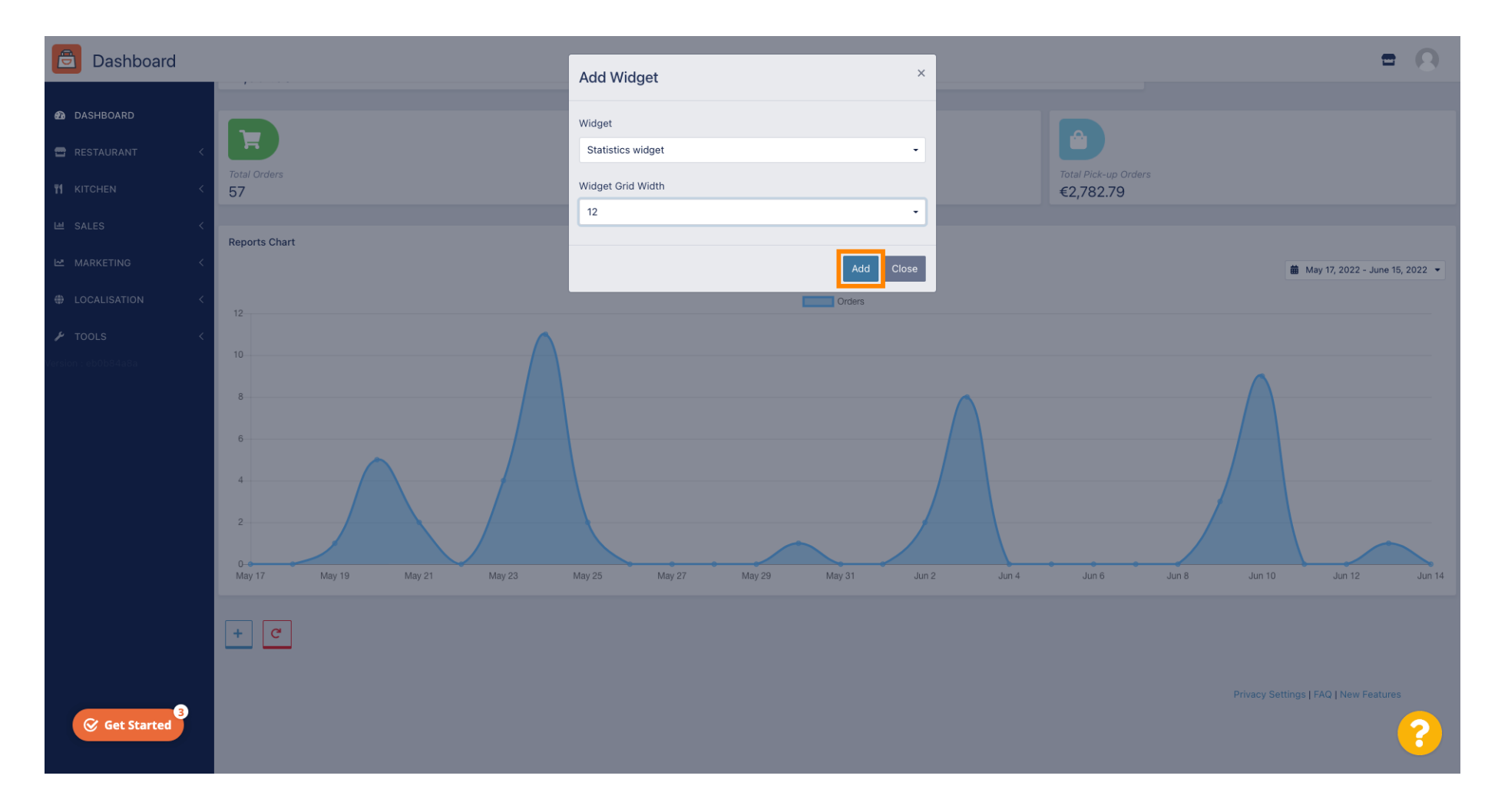

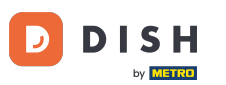

Um ein Widget aus Ihrem Dashboard zu entfernen, bewegen Sie den Mauszeiger über die obere rechte Ecke des Widgets.

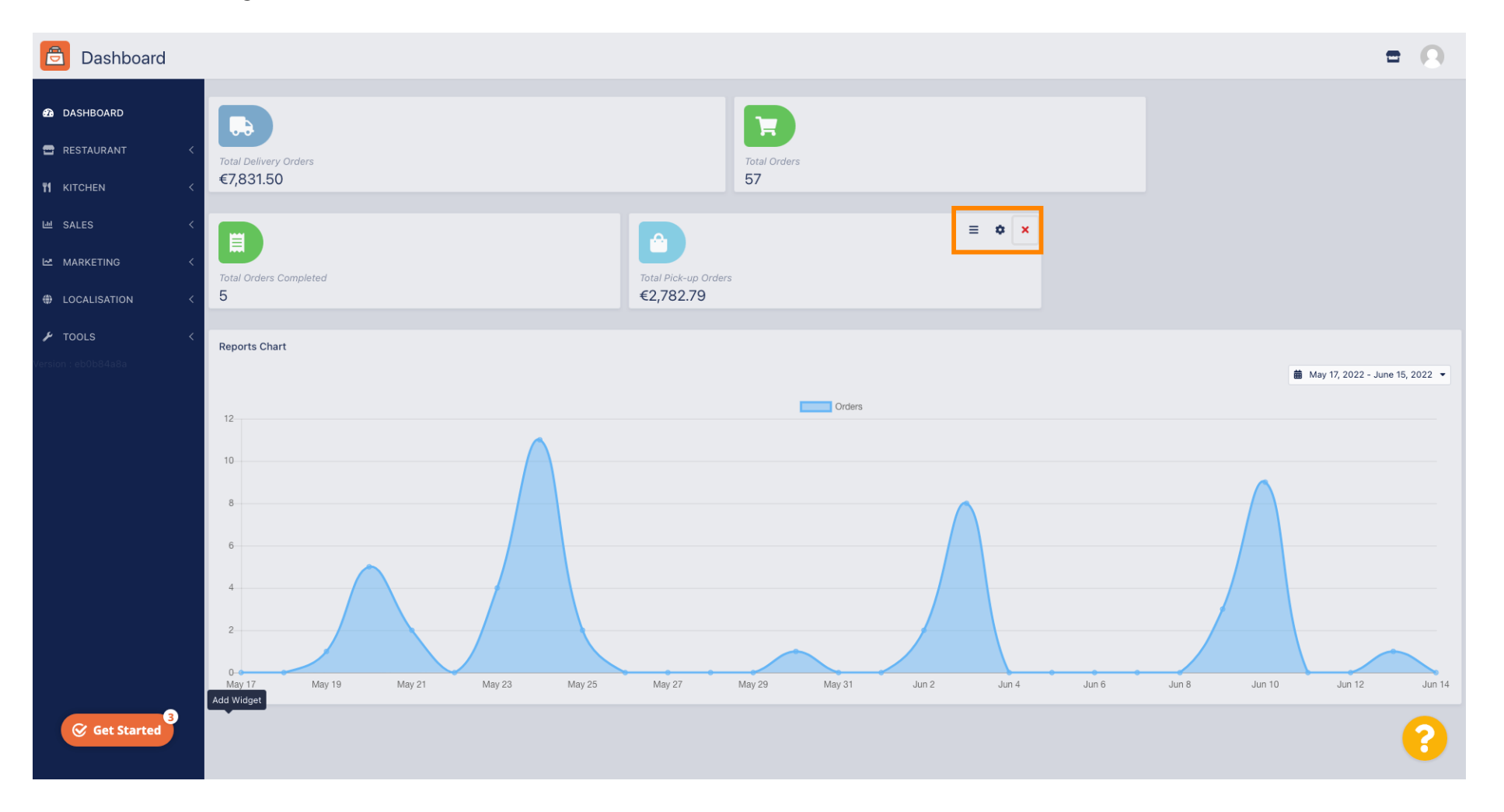

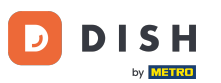

Klicken Sie auf das rote X. Ein Fenster wird geöffnet. Klicken Sie einfach auf "OK", um das Widget zu entfernen.

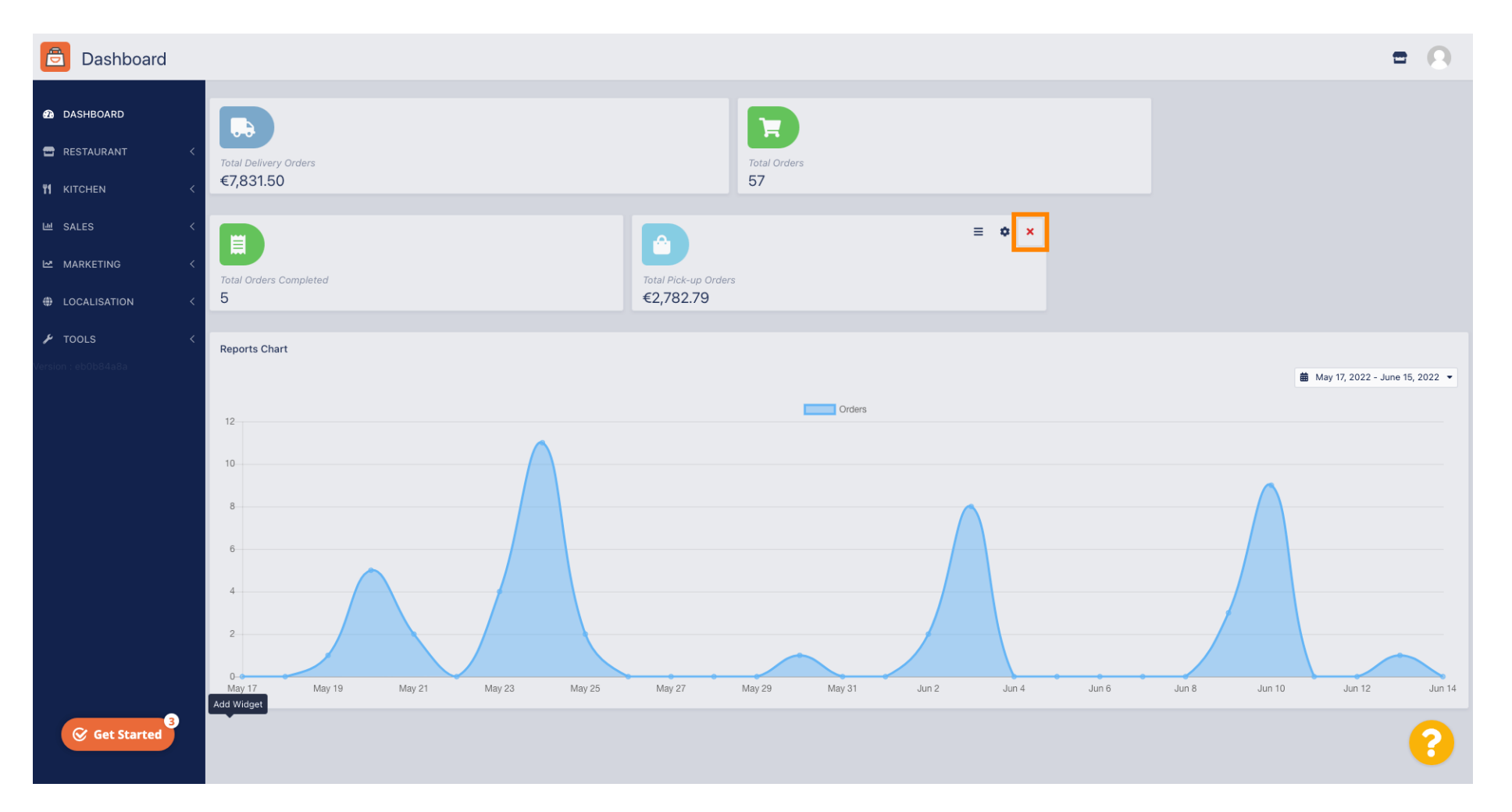

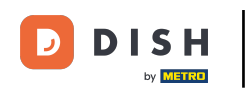

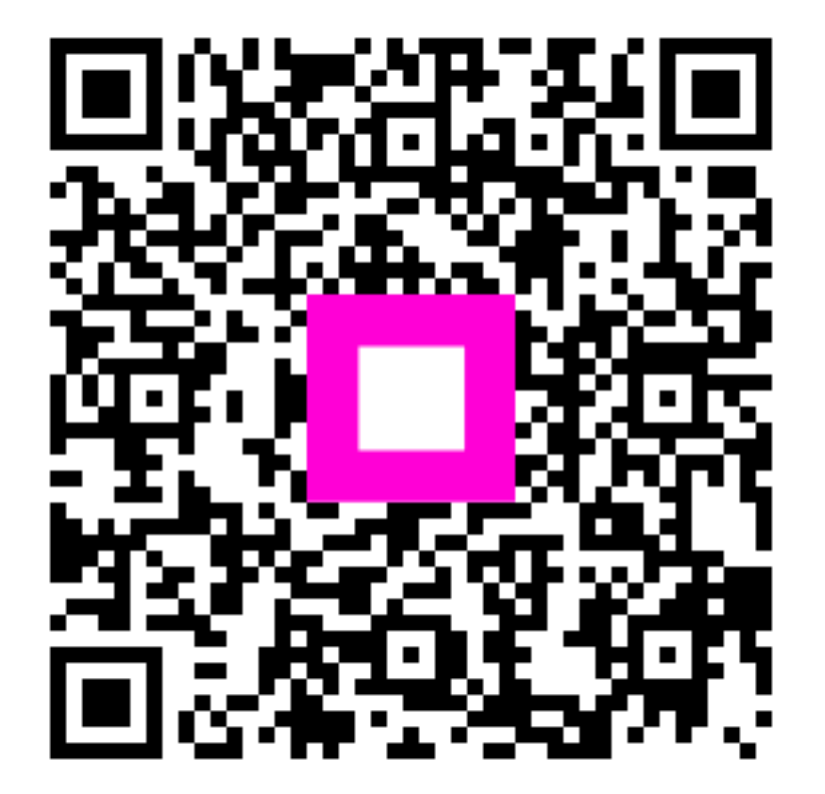

Scannen, um zum interaktiven Player zu gelangen